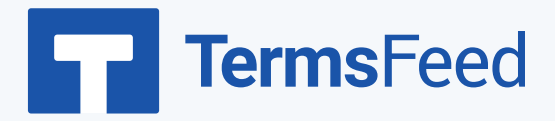

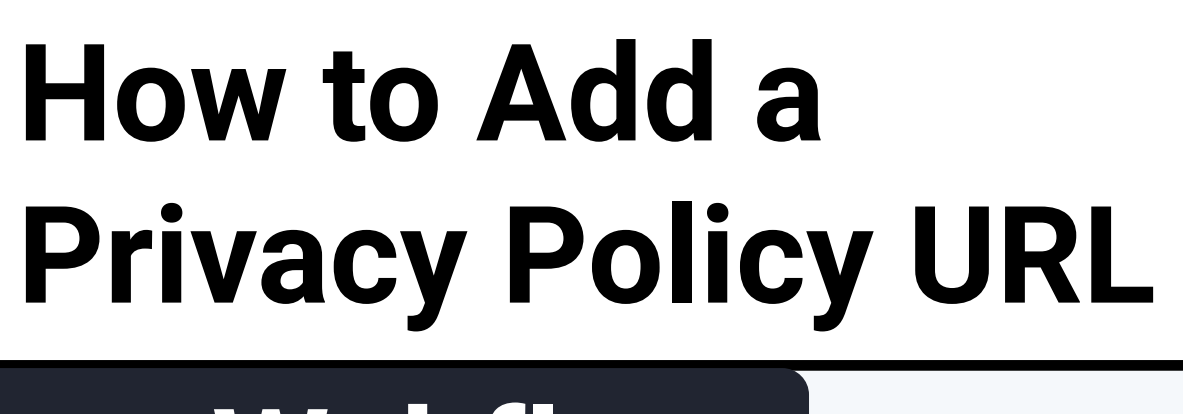

## on Webflow

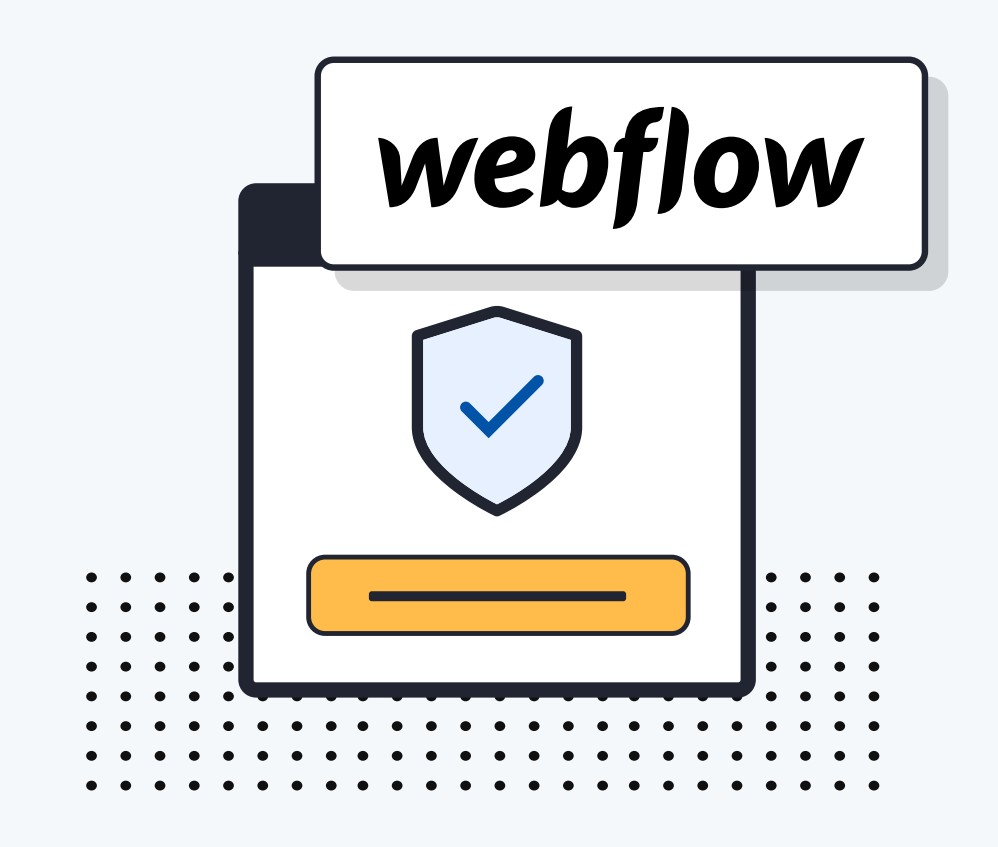

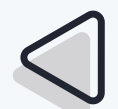

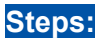

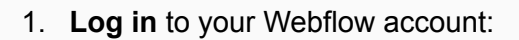

2. Once logged into the Webflow dashboard, click **View Site**:

 Scroll down to your website's footer and click on the Plus (+) button to add a new element:

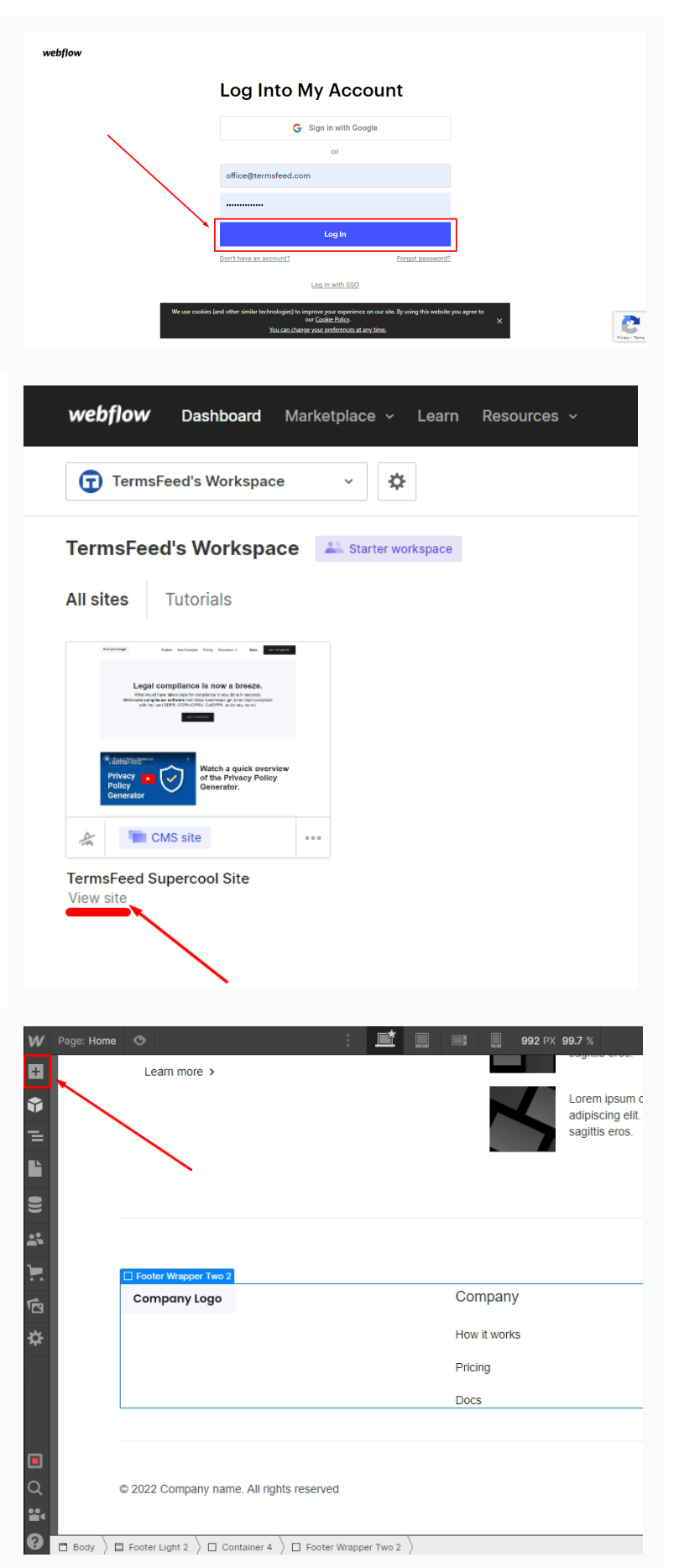

W

+

Add

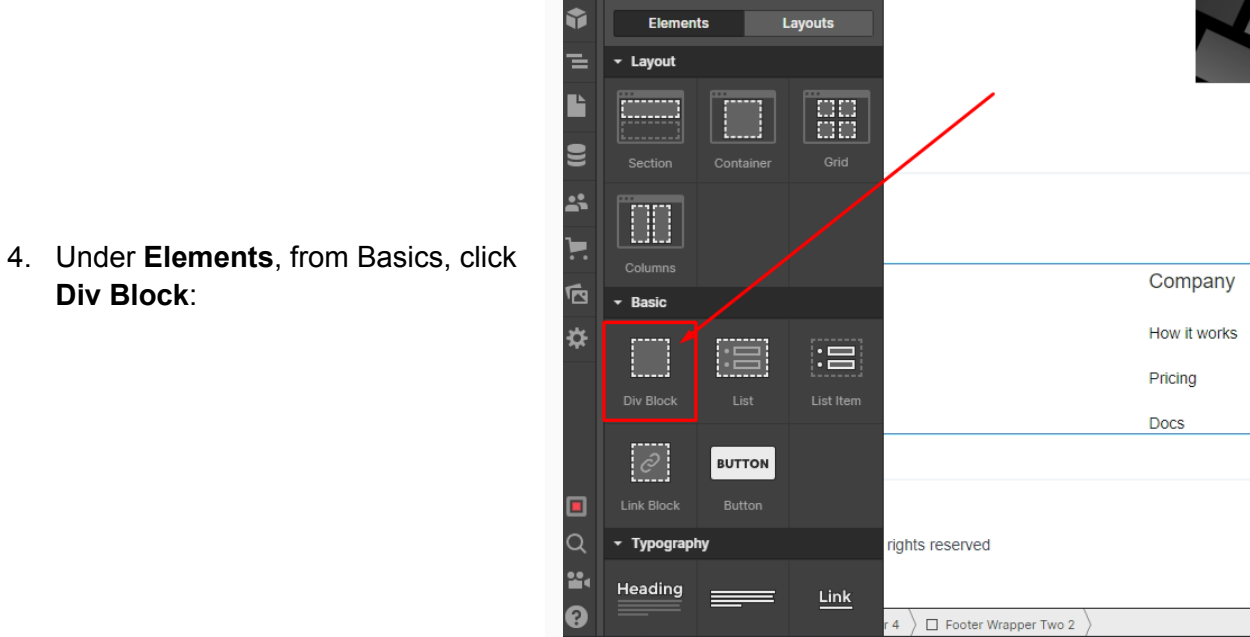

5. The new **Div Block** will be shown in the selected section:

Div Block:

|   |                                          | Company L                | ogo         | (            | Compa     | ny        |   | Quick Link |  | C      | Div Block |  |
|---|------------------------------------------|--------------------------|-------------|--------------|-----------|-----------|---|------------|--|--------|-----------|--|
|   |                                          |                          |             | ŀ            | How it wo | rks       |   | Blog       |  |        |           |  |
|   |                                          |                          |             | F            | Pricing   |           |   | Features   |  |        |           |  |
| I |                                          |                          |             | C            | Docs      |           |   |            |  |        |           |  |
|   |                                          |                          |             |              |           |           |   |            |  |        |           |  |
|   | © 2022 Company name. All rights reserved |                          |             |              |           |           |   |            |  | in f 🖌 |           |  |
| 4 |                                          |                          |             |              |           |           |   |            |  |        |           |  |
|   | Body 🔪 🗖                                 | Footer Light 2 $\rangle$ | Container 4 | Footer Wrapp | er Two 2  | Div Block | > |            |  |        |           |  |

992 PX

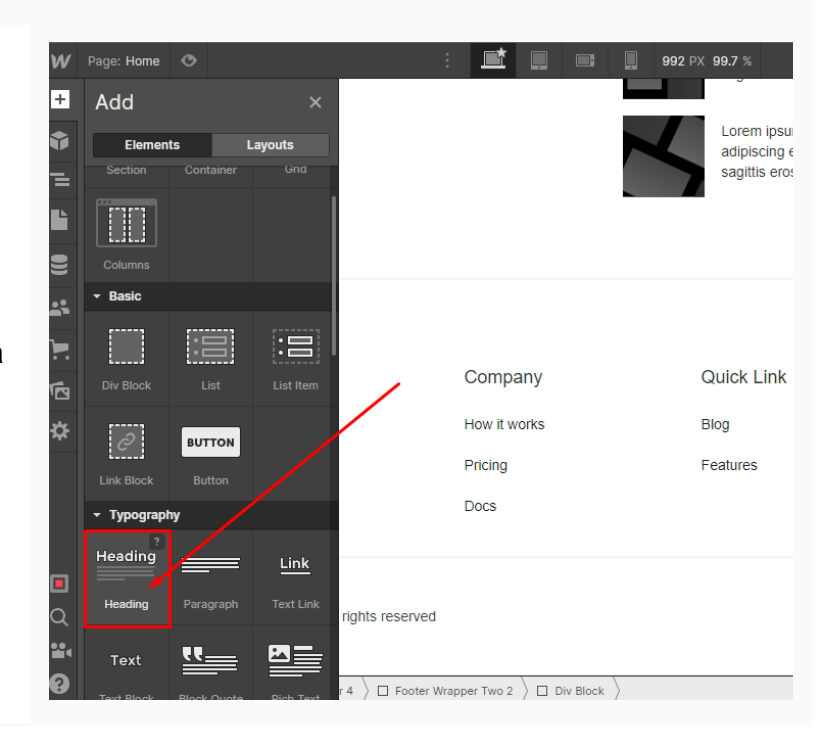

6. Go to the Plus (+) option and add a Heading in the Div Block:

 To style your heading, make sure that the **brush** is selected in the right panel menu. Under the **Selector**, type the name of your new style or search for styles that already exist.

In our example we've used **Footer Title** style for the heading. When added, this change will be applied automatically to your website footer heading.

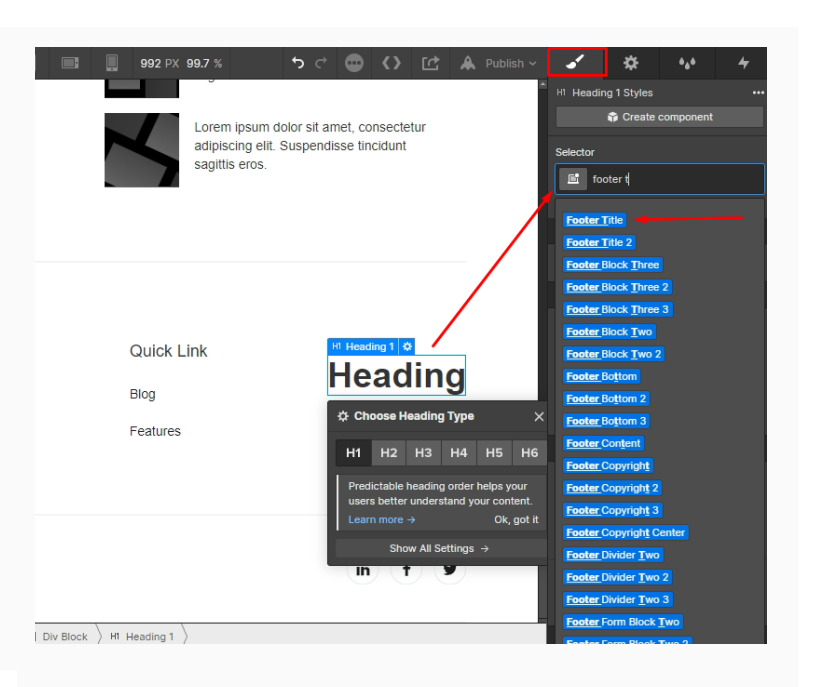

8. **Rename your heading** if needed. For example, "Legal":

 To add the legal links in the footer, go to the Add section and choose Link under Typography elements. Drag and drop it in the same Div Block below the heading you've added previously:

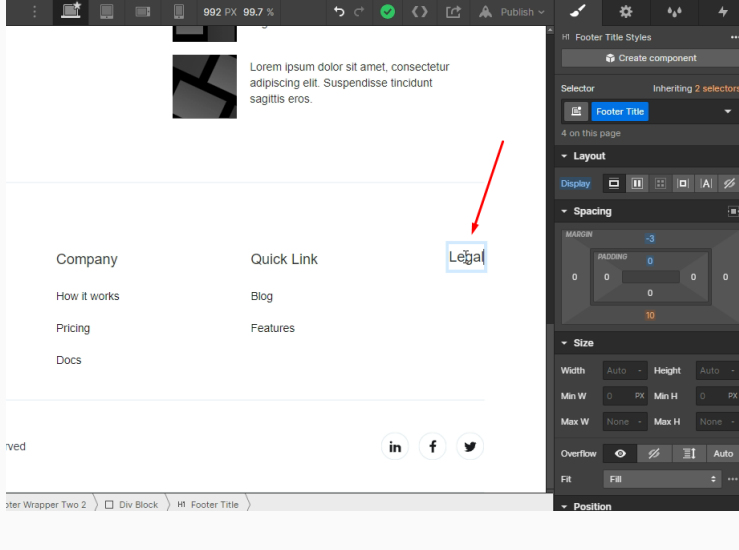

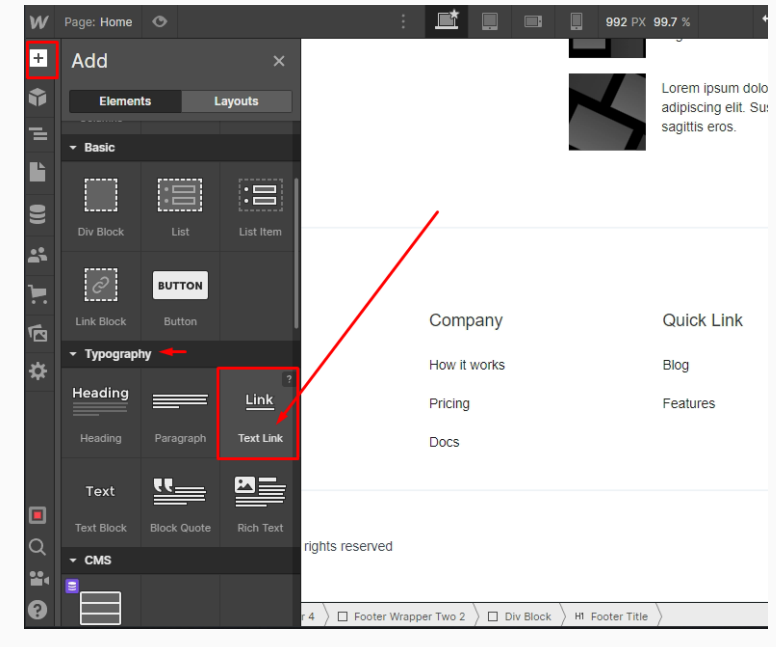

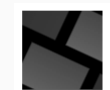

Lorem ipsum dolor sit amet, consectetur adipiscing elit. Suspendisse tincidunt sagittis eros.

10. **Double click on Link Text** and replace it with the name of your policy. For example, "Privacy Policy":

11. To add the Privacy Policy URL, click the Gear icon on the right side and add your link in the URL field under Link Settings:

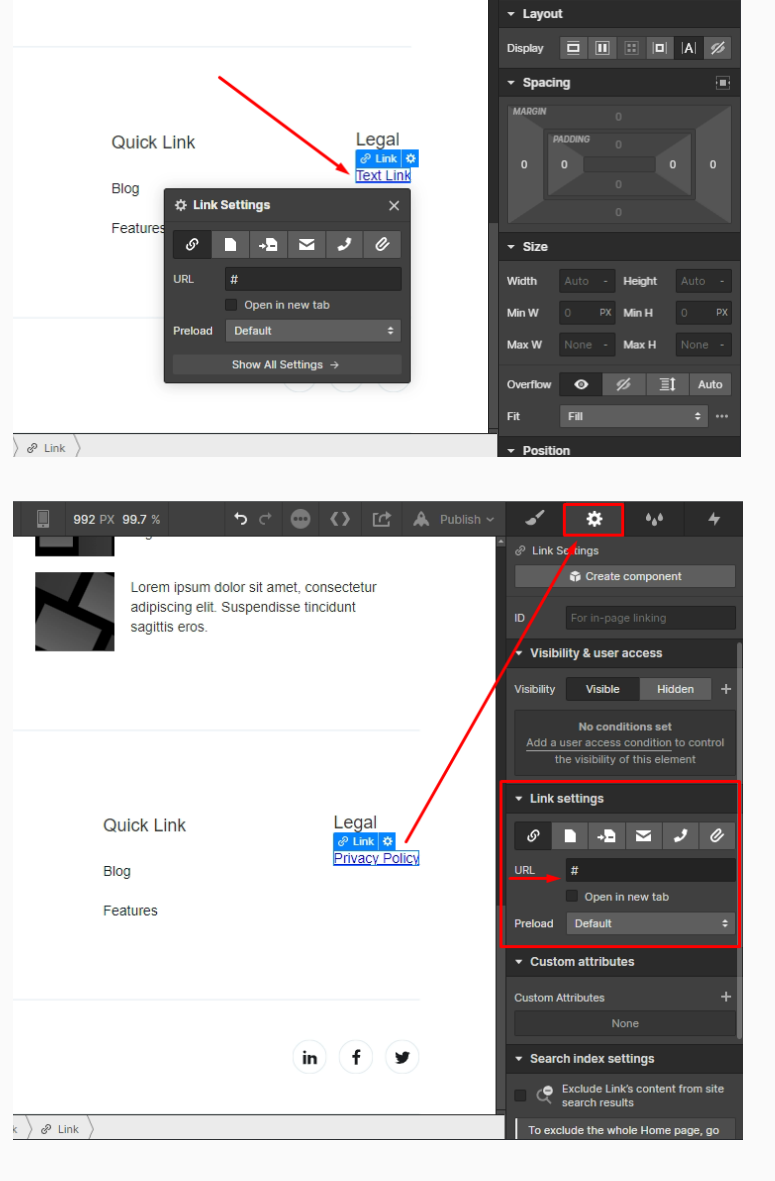

😚 Create co

Select a Class or Tao

 To get a Privacy Policy URL link, go to the <u>TermsFeed Privacy</u>
<u>Policy Generator</u> to create a Privacy Policy and get the hosted Privacy Policy URL.

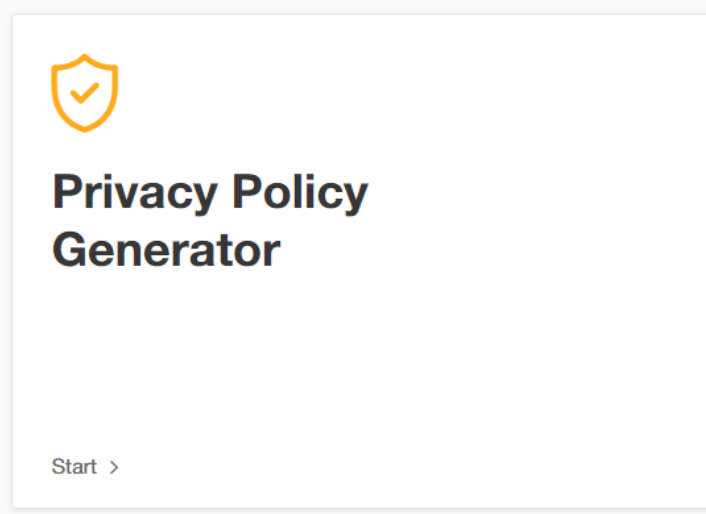

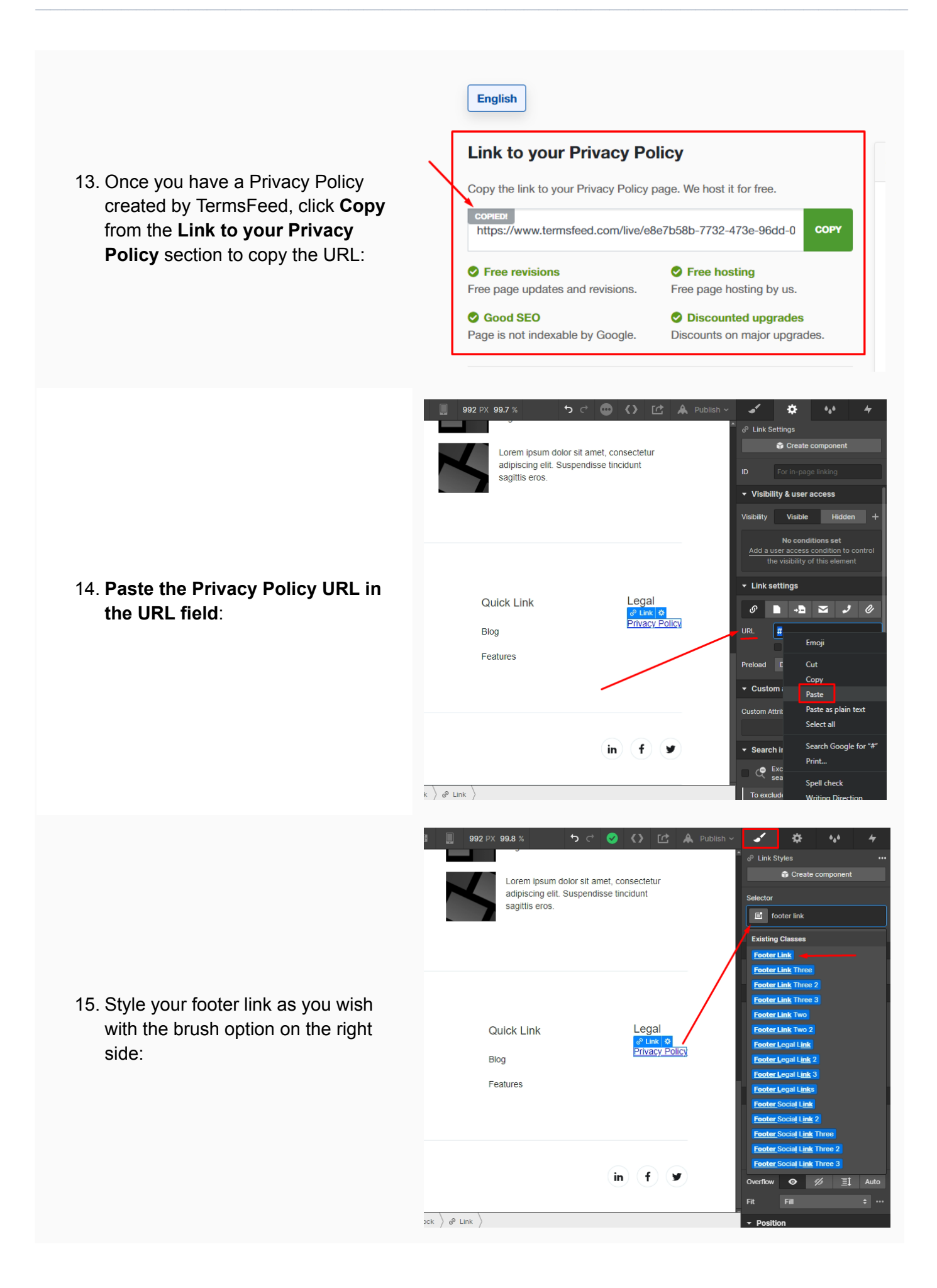

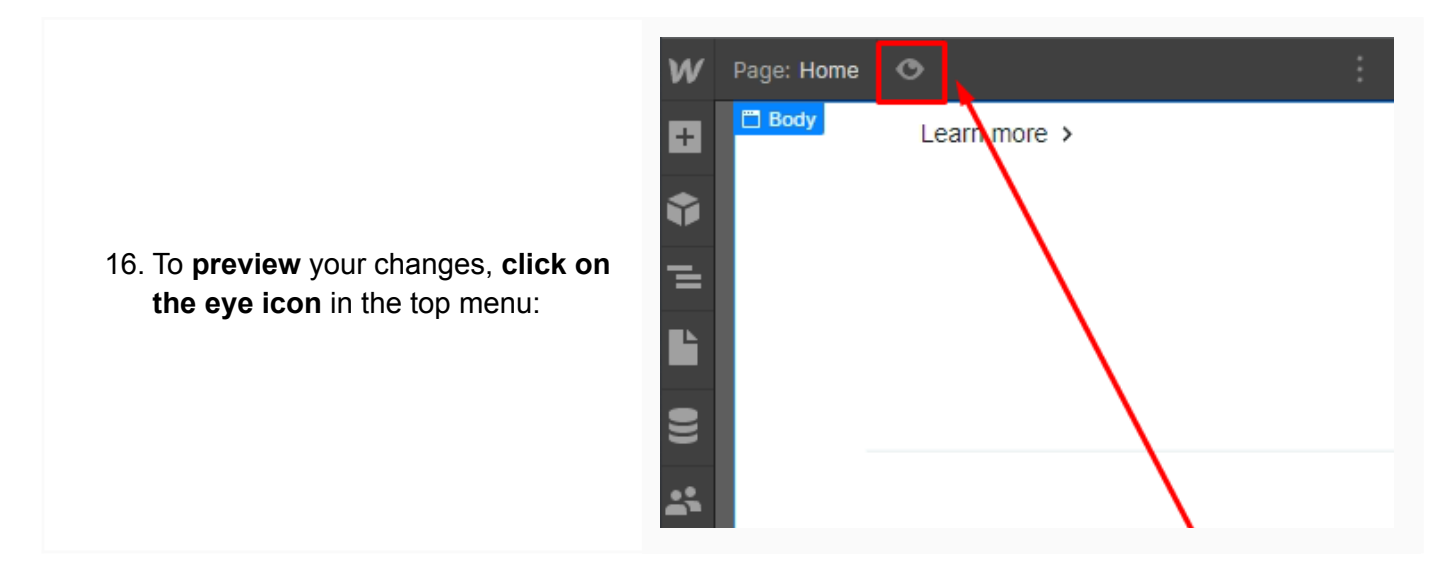

You're done!

## **Terms**Feed

## Legal compliance is now a breeze.

All-in-one compliance software that helps businesses get (and stay!) compliant with the law (GDPR, CCPA+CPRA, CalOPPA, and many more).